## MPE Related DRs (AWIPS Build 17.2.1)

| DR#   | Title            | Description and Testing Instructions                                                                                     |
|-------|------------------|----------------------------------------------------------------------------------------------------|
| 19805 | MPE Daily QC:    | In the MPE Daily QC, after the user has performed the render-grids                                                       |
|       | if data is       | operation, there are options to display the data in various formats: Points,                                             |
|       | displayed as     | Points+Grids, Points+MATs, etc. If the user sets the display format to either                                            |
|       | contours, the    | "Contours" or "Points+Contours", the display mode remains in contour mode                                                |
|       | display remains  | when exiting from                                                                                                    |
|       | in contour       | the Daily QC back to the hourly MPE.                                                                                     |
|       | mode after       |                                                                                                    |
|       | exiting to the 1 | to reproduce:                                                                                                    |
|       | hour display     | 1. load the MPE perspective in CAVE.                                                                                     |
|       |                  | 2. in the Choose Data Period window, click the 'Display MPE Data' button.                                                |
|       |                  | <ol> <li>from the top menu select Tools&gt;Display Data As. Verify that the setting is<br/>"Image".</li> </ol>           |
|       |                  | 4. from the top menu select Gages>QC Precipitation to load the Daily QC.                                                 |
|       |                  | (Daily QC can also be loaded by re-opening the Choose Data Period window).                                               |
|       |                  | 5. when the Daily QC data is loaded, MB3-click on one of the stations to open<br>the Edit Precipitation Stations window. |
|       |                  | 6. edit either the 6-hour values or the quality code of the station, then click                                          |
|       |                  | 'Apply' then 'Close'. (This is the enable the 'Render Grids' button)                                                     |
|       |                  | 7. click the 'Render Grids+MAPs' button. The rendering process will be                                                   |
|       |                  | complete when the button becomes deactivated.                                                                            |
|       |                  | 8. click on the "Points" drop-down list and select either "Points+Contours" or                                           |
|       |                  | "Contours". The data on the map will be redisplayed with contour lines.                                                  |
|       |                  | 9. exit the Daily QC by clicking the 'X' control in the upper right-hand corner                                          |
|       |                  | of QC Precipitation Options window. Note: saving the level 2 data is                                                     |
|       |                  | optional - the problem occurs whether or not the data is saved.                                                          |
|       |                  | 10. view the data display for the hourly mode.                                                                           |
|       |                  | Expected result: the hourly data is displayed in image mode, as verified in                                              |
|       |                  | step 3.                                                                                                    |
|       |                  | Actual result: the hourly data is displayed in contour mode. If Tools>Display                                            |
|       |                  | Data As is selected, Image mode is still indicated meaning the                                                           |
|       |                  | mode setting between hourly and QC mode is out-of-sync.                                                                  |
| 19802 | MPE Multi-       | In the MPE Multi-Hour QPE screen, setting the display type to Basin, County                                              |
|       | Hour QPE:        | or Zone displays a line of text in the legend at the bottom right-hand corner                                            |
|       | missing values   | of the window. In the text, the symbols "%d" and "%s" are displayed in place                                             |
|       | in the legend    | of actual duration and date data.                                                                                        |
|       | for display      | To reproduce                                                                                                    |
|       | than "Grid"      | 1 load the MPE perspective in CAVE                                                                                       |
|       |                  | 1. IUGU LITE IVIPE PETSPECLIVE III CAVE.                                                                                 |
|       |                  | 2. In the choose Data renou window, click the Display MPE Data Dullon.                                                   |
|       |                  | A in the Multi-Hour Precipitation Accumulation window, loove the settings                                                |
|       |                  | at the defaults and click 'Show Data'.                                                                                   |
|       |                  | 5. the 1-hour QPE data for the current date and hour is displayed in grid                                                |
|       |                  | format. There won't be an entry in the legend.                                                                           |

|       |                 | 6. click on the "Display As" drop-down list, and select "Basin", then click         |
|-------|-----------------|-------------------------------------------------------------------------------------|
|       |                 | 'Show Data'.                                                                        |
|       |                 | 7. the 1-hour QPE data is redisplayed by basin. There is an entry in the            |
|       |                 | legend.                                                                             |
|       |                 | Expected result: the legend displays duration, display type and date values         |
|       |                 | Matching the Multi-Hour Precipitation Accumulation window.                          |
|       |                 | Actual result: the legend displays the text: %d fir Saved Precip Estimate For       |
|       |                 | %s Ending %s (iii) (see attached screen capture).                                   |
|       |                 | Note: this problem occurs for all possible selections for Product to                |
|       |                 | Accumulate, all selections for Duration, and the Display As selections "Basin".     |
|       |                 | "County"                                                                            |
|       |                 | and "Zone".                                                                         |
| 19625 | MPE: Daily QC   | DailyQC precipitation estimates are different in A1 and A2 versions. For test,      |
|       | precipitation   | I used the same inputs for both A1 and A2 (files and tokens). I manually            |
|       | estimates are   | altered the value highlighted in graphics to 3.10", then "Rendered                  |
|       | different than  | Grids+Maps" and displayed "Estimated". Notice difference at Coastal site            |
|       | A1              | (.66" in A1, 2.15" in A2, Site along Columbia River (.42" in A1, 0.0 in A2).        |
|       |                 |                                                                                     |
|       |                 | 1. Open MPE, choose hour with saved data.                                           |
|       |                 | 2. Select MPE Control -> Choose Hour.                                               |
|       |                 | 3. Select Current hydro day -1 in lower section and select Precipitation.           |
|       |                 | 4. Make sure that there is current data displayed in Level 1.                       |
|       |                 | 6. Check to see that station values shown match what should be expected             |
|       |                 | based on surrounding data                                                           |
|       |                 | 7. Display Grid to see if it corresponds.                                           |
|       |                 | Done.                                                                               |
| 19495 | MPE: Daily QC   | In the MPE Daily QC for Temperature, the Edit Precipitation Stations panel          |
|       | for             | has the radio buttons for                                                           |
|       | Temperature:    | Questionable" and "Screened" transposed. Opening the panel for a station            |
|       | the Edit        | with a quality setting of "Questionable" will                                       |
|       | Precipitation   | display the "Screened" radio button selected. Similarly, a station with a           |
|       | Stations panel  | quality setting of "Screened" will                                                  |
|       | has Station     | display the "Questionable" button selected.                                         |
|       | Quality buttons | Stans to reproduce                                                                  |
|       | transposed      | Lead the MDE perspective in CAVE                                                    |
|       |                 | 2 in the Choose Data Period window, click the 'Temperature' button to load          |
|       |                 | the Daily QC for temperature.                                                       |
|       |                 | 3. in the QC Temperature Options panel, clear the check boxes in the Point          |
|       |                 | Quality section, then select only "Questionable". (this makes the                   |
|       |                 | questionable stations easier to find on the map display).                           |
|       |                 | 4. select a test station: verify that it's displayed in the correct color according |
|       |                 | to the color key (yellow).                                                          |
|       |                 | 5. MB3-click on the station to open the Edit Temperature Stations window.           |
|       |                 | 6. note the selected radio button in the Station quality section.                   |
|       |                 | Expected result: the "Questionable" radio button is selected.                       |

|       |                 | Actual result: the "Screened" radio button is selected.                            |
|-------|-----------------|------------------------------------------------------------------------------------|
|       |                 |                                                                                    |
|       |                 | 7. repeat steps 3-6, viewing Screened stations.                                    |
|       |                 | Expected result: the "Screened" radio button is selected.                          |
|       |                 | Actual result: the "Questionable" radio button is selected.                        |
| 19139 | Problem with    | One of the things we do in the open water/operational season that we do            |
|       | sending 6Z 6-hr | not routinely do in the winter is create an 182 6-hr QPE grid that is sent to      |
|       | QPE grid to     | CHPS. In the past this has been done by running MPE1 after 18302 (and              |
|       | CHPS            | usually before 192), editing the 122-182 6-hr precipivalues, and saving the        |
|       |                 | level 2 data (thus creating the 6-hr 182 QPE ghu).                                 |
|       |                 | Since we are trying to switch to using MPE2 vesterday (5/12) I decided to          |
|       |                 | use MPE2 to produce the 6-br 187 OPE grid Shortly after 18307 Lonened              |
|       |                 | MPF2, loading 2 days of precipidata. I then changed from 24-hr to 6-hr, and        |
|       |                 | the first thing I noticed was that most of the values were "time distributed".     |
|       |                 | Some more in-depth checking revealed that precip data that came in as              |
|       |                 | PPQR* (came in as a 6-hr incremental) was shown as either "verified" or            |
|       |                 | "questionable"                                                                     |
|       |                 | (as expected), whereas the data which came in as PC (accumulating precip)          |
|       |                 | was showing as "time distributed" (not expected - in MPE1 it also displays as      |
|       |                 | "verified" or "questionable"). After further checking, it appears that for the     |
|       |                 | PC data, MPE2 treated the 12Z-18Z 6-hr total (on the 12th) as being the 24         |
|       |                 | hour total at 12Z on the 13th (ie, the 12Z-12Z total). It is then evenly time      |
|       |                 | distributing that total back over the 4 6-hr periods (12-18Z, 18-0Z, 0-6Z, and     |
|       |                 | 6-122). This resulted in 6-hr values that are too small (by a factor of 4) at 182, |
|       |                 | and the "time distributed" values can not be edited so a grid produced             |
|       |                 | from this data would be incorrect. After trying (unsuccessfully) to edit the       |
|       |                 | MPF1 to                                                                            |
|       |                 | produce the 187 6-br grid                                                          |
|       |                 | Test procedure:                                                                    |
|       |                 | 1- Load the MPE perspective around 18:05Z or later.                                |
|       |                 | 2- Click the 'Precipitation' button to load the daily QC.                          |
|       |                 | 3- MB3-click on a station to open the Edit Precipitation Stations window.          |
|       |                 | this is what you should see in the window at 18Z, 00Z, 06Z and 12Z if the          |
|       |                 | gage value is 0.0                                                                  |
|       |                 |                                                                                    |
|       |                 | at 18Z                                                                             |
|       |                 | 12-18 0.00                                                                         |
|       |                 | 18-00 IVI                                                                          |
|       |                 | 00-00 IVI<br>06-12 M                                                               |
|       |                 | 12-12 0.00                                                                         |
|       |                 |                                                                                    |
|       |                 | at 00Z                                                                             |
|       |                 | 12-18 M                                                                            |
|       |                 | 18-00 0.00                                                                         |
|       |                 | 00-06 M                                                                            |

|       |                                          | 06-12 M                                                                                                    |
|-------|------------------------------------------|----------------------------------------------------------------------------------------------------|
|       |                                          | 12-12 0.00                                                                                                    |
|       |                                          |                                                                                                    |
|       |                                          | at 06Z                                                                                                    |
|       |                                          | 12-18 M                                                                                                    |
|       |                                          |                                                                                                    |
|       |                                          |                                                                                                    |
|       |                                          |                                                                                                    |
|       |                                          | 06-12 M                                                                                                    |
|       |                                          | 12-12 0.00                                                                                                    |
|       |                                          |                                                                                                    |
|       |                                          | at 12Z                                                                                                    |
|       |                                          | 12-18 M                                                                                                    |
|       |                                          | 18-00 M                                                                                                    |
|       |                                          | 00-06 M                                                                                                    |
|       |                                          |                                                                                                    |
|       |                                          |                                                                                                    |
|       |                                          | 12-12 0.00                                                                                                    |
|       |                                          |                                                                                                    |
|       |                                          | Note: before the fix it will be evenly distributed for example see bellow                                                                                                    |
|       |                                          | at 18Z                                                                                                    |
|       |                                          | 12-18 0.00                                                                                                    |
|       |                                          | 18-00 0.00                                                                                                    |
|       |                                          | 00-06 0.00                                                                                                    |
|       |                                          | 06-12 0.00                                                                                                    |
|       |                                          |                                                                                                    |
|       |                                          | 12-12 0.00                                                                                                    |
|       |                                          | End of the test procedure                                                                                                    |
| 10007 |                                          |                                                                                                    |
| 18927 | MPE Gage                                 | There are two scenarios in which edits to a gage value are seemingly                                                                                                    |
|       | Table: if edits                          | cancelled, but are still applied to the gage when field gen is run.                                                                                                    |
|       | to gage values                           |                                                                                                    |
|       | are cancelled,                           | Steps to reproduce:                                                                                                    |
|       |                                          |                                                                                                    |
|       | they are still                           | 1. load the MPE perspective in CAVE.                                                                                                    |
|       | they are still applied by                | <ol> <li>load the MPE perspective in CAVE.</li> <li>from the top menu, select Gages&gt;Gage Table</li> </ol>                                                                                                    |
|       | they are still<br>applied by<br>fieldgen | <ol> <li>load the MPE perspective in CAVE.</li> <li>from the top menu, select Gages&gt;Gage Table</li> <li>in the MPE Gage Table window, select a gage with a value &gt;= 0.</li> </ol>                                                                                                    |
|       | they are still<br>applied by<br>fieldgen | <ol> <li>load the MPE perspective in CAVE.</li> <li>from the top menu, select Gages&gt;Gage Table</li> <li>in the MPE Gage Table window, select a gage with a value &gt;= 0.</li> <li>Double MB1-click in the Edit Gage Value column for that gage</li> </ol>                                                                                                    |
|       | they are still<br>applied by<br>fieldgen | <ol> <li>load the MPE perspective in CAVE.</li> <li>from the top menu, select Gages&gt;Gage Table</li> <li>in the MPE Gage Table window, select a gage with a value &gt;= 0.</li> <li>Double MB1-click in the Edit Gage Value column for that gage.</li> </ol>                                                                                                    |
|       | they are still<br>applied by<br>fieldgen | <ol> <li>load the MPE perspective in CAVE.</li> <li>from the top menu, select Gages&gt;Gage Table</li> <li>in the MPE Gage Table window, select a gage with a value &gt;= 0.</li> <li>Double MB1-click in the Edit Gage Value column for that gage.</li> <li>Enter a value different from the current one, and press Enter.</li> </ol>                                                                                                    |
|       | they are still<br>applied by<br>fieldgen | <ol> <li>load the MPE perspective in CAVE.</li> <li>from the top menu, select Gages&gt;Gage Table</li> <li>in the MPE Gage Table window, select a gage with a value &gt;= 0.</li> <li>Double MB1-click in the Edit Gage Value column for that gage.</li> <li>Enter a value different from the current one, and press Enter.</li> <li>Repeat step 4 for a second gage.</li> </ol>                                                                                                    |
|       | they are still<br>applied by<br>fieldgen | <ol> <li>load the MPE perspective in CAVE.</li> <li>from the top menu, select Gages&gt;Gage Table</li> <li>in the MPE Gage Table window, select a gage with a value &gt;= 0.</li> <li>Double MB1-click in the Edit Gage Value column for that gage.</li> <li>Enter a value different from the current one, and press Enter.</li> <li>Repeat step 4 for a second gage.</li> <li>Double MB1-click on the first gage that was edited (in step 4).</li> </ol>                                                                                                    |
|       | they are still<br>applied by<br>fieldgen | <ol> <li>load the MPE perspective in CAVE.</li> <li>from the top menu, select Gages&gt;Gage Table</li> <li>in the MPE Gage Table window, select a gage with a value &gt;= 0.</li> <li>Double MB1-click in the Edit Gage Value column for that gage.</li> <li>Enter a value different from the current one, and press Enter.</li> <li>Repeat step 4 for a second gage.</li> <li>Double MB1-click on the first gage that was edited (in step 4).</li> <li>Erase the entry using the backspace key, then press Enter.</li> </ol>                                                                                                    |
|       | they are still<br>applied by<br>fieldgen | <ol> <li>load the MPE perspective in CAVE.</li> <li>from the top menu, select Gages&gt;Gage Table</li> <li>in the MPE Gage Table window, select a gage with a value &gt;= 0.</li> <li>Double MB1-click in the Edit Gage Value column for that gage.</li> <li>Enter a value different from the current one, and press Enter.</li> <li>Repeat step 4 for a second gage.</li> <li>Double MB1-click on the first gage that was edited (in step 4).</li> <li>Erase the entry using the backspace key, then press Enter.</li> <li>The Edit Gage Value column for the first gage is now blank.</li> </ol>                                                                                                    |
|       | they are still<br>applied by<br>fieldgen | <ol> <li>load the MPE perspective in CAVE.</li> <li>from the top menu, select Gages&gt;Gage Table</li> <li>in the MPE Gage Table window, select a gage with a value &gt;= 0.</li> <li>Double MB1-click in the Edit Gage Value column for that gage.</li> <li>Enter a value different from the current one, and press Enter.</li> <li>Repeat step 4 for a second gage.</li> <li>Double MB1-click on the first gage that was edited (in step 4).</li> <li>Erase the entry using the backspace key, then press Enter.</li> <li>The Edit Gage Value column for the first gage is now blank.</li> <li>click the 'Save' button to close the MPE Gage Table window and return to</li> </ol>                                                                                                    |
|       | they are still<br>applied by<br>fieldgen | <ol> <li>load the MPE perspective in CAVE.</li> <li>from the top menu, select Gages&gt;Gage Table</li> <li>in the MPE Gage Table window, select a gage with a value &gt;= 0.</li> <li>Double MB1-click in the Edit Gage Value column for that gage.</li> <li>Enter a value different from the current one, and press Enter.</li> <li>Repeat step 4 for a second gage.</li> <li>Double MB1-click on the first gage that was edited (in step 4).</li> <li>Erase the entry using the backspace key, then press Enter.</li> <li>The Edit Gage Value column for the first gage is now blank.</li> <li>click the 'Save' button to close the MPE Gage Table window and return to the hourly display.</li> </ol>                                                                                                    |
|       | they are still<br>applied by<br>fieldgen | <ol> <li>load the MPE perspective in CAVE.</li> <li>from the top menu, select Gages&gt;Gage Table</li> <li>in the MPE Gage Table window, select a gage with a value &gt;= 0.</li> <li>Double MB1-click in the Edit Gage Value column for that gage.</li> <li>Enter a value different from the current one, and press Enter.</li> <li>Repeat step 4 for a second gage.</li> <li>Double MB1-click on the first gage that was edited (in step 4).</li> <li>Erase the entry using the backspace key, then press Enter.</li> <li>The Edit Gage Value column for the first gage is now blank.</li> <li>click the 'Save' button to close the MPE Gage Table window and return to the hourly display.</li> <li>from the top menu select MPEControl&gt;Regenerate Hour Fields.</li> </ol>                                                                                                    |
|       | they are still<br>applied by<br>fieldgen | <ol> <li>load the MPE perspective in CAVE.</li> <li>from the top menu, select Gages&gt;Gage Table</li> <li>in the MPE Gage Table window, select a gage with a value &gt;= 0.</li> <li>Double MB1-click in the Edit Gage Value column for that gage.</li> <li>Enter a value different from the current one, and press Enter.</li> <li>Repeat step 4 for a second gage.</li> <li>Double MB1-click on the first gage that was edited (in step 4).</li> <li>Erase the entry using the backspace key, then press Enter.</li> <li>The Edit Gage Value column for the first gage is now blank.</li> <li>click the 'Save' button to close the MPE Gage Table window and return to the hourly display.</li> <li>from the top menu select MPEControl&gt;Regenerate Hour Fields.</li> </ol>                                                                                                    |
|       | they are still<br>applied by<br>fieldgen | <ol> <li>load the MPE perspective in CAVE.</li> <li>from the top menu, select Gages&gt;Gage Table</li> <li>in the MPE Gage Table window, select a gage with a value &gt;= 0.</li> <li>Double MB1-click in the Edit Gage Value column for that gage.</li> <li>Enter a value different from the current one, and press Enter.</li> <li>Repeat step 4 for a second gage.</li> <li>Double MB1-click on the first gage that was edited (in step 4).</li> <li>Erase the entry using the backspace key, then press Enter.</li> <li>The Edit Gage Value column for the first gage is now blank.</li> <li>click the 'Save' button to close the MPE Gage Table window and return to the hourly display.</li> <li>from the top menu select MPEControl&gt;Regenerate Hour Fields.</li> <li>Click Yes in the confirmation popup.</li> </ol>                                                                                                    |
|       | they are still<br>applied by<br>fieldgen | <ol> <li>load the MPE perspective in CAVE.</li> <li>from the top menu, select Gages&gt;Gage Table</li> <li>in the MPE Gage Table window, select a gage with a value &gt;= 0.</li> <li>Double MB1-click in the Edit Gage Value column for that gage.</li> <li>Enter a value different from the current one, and press Enter.</li> <li>Repeat step 4 for a second gage.</li> <li>Double MB1-click on the first gage that was edited (in step 4).</li> <li>Erase the entry using the backspace key, then press Enter.</li> <li>The Edit Gage Value column for the first gage is now blank.</li> <li>click the 'Save' button to close the MPE Gage Table window and return to the hourly display.</li> <li>from the top menu select MPEControl&gt;Regenerate Hour Fields.</li> <li>Click Yes in the confirmation popup.</li> <li>when the process completes and the popup closes, select Gages&gt;Gage Table</li> </ol>                                                                                                    |
|       | they are still<br>applied by<br>fieldgen | <ol> <li>load the MPE perspective in CAVE.</li> <li>from the top menu, select Gages&gt;Gage Table</li> <li>in the MPE Gage Table window, select a gage with a value &gt;= 0.</li> <li>Double MB1-click in the Edit Gage Value column for that gage.</li> <li>Enter a value different from the current one, and press Enter.</li> <li>Repeat step 4 for a second gage.</li> <li>Double MB1-click on the first gage that was edited (in step 4).</li> <li>Erase the entry using the backspace key, then press Enter.</li> <li>The Edit Gage Value column for the first gage is now blank.</li> <li>click the 'Save' button to close the MPE Gage Table window and return to the hourly display.</li> <li>from the top menu select MPEControl&gt;Regenerate Hour Fields.</li> <li>Click Yes in the confirmation popup.</li> <li>when the process completes and the popup closes, select Gages&gt;Gage Table.</li> </ol>                                                                                                    |
|       | they are still<br>applied by<br>fieldgen | <ol> <li>load the MPE perspective in CAVE.</li> <li>from the top menu, select Gages&gt;Gage Table</li> <li>in the MPE Gage Table window, select a gage with a value &gt;= 0.</li> <li>Double MB1-click in the Edit Gage Value column for that gage.</li> <li>Enter a value different from the current one, and press Enter.</li> <li>Repeat step 4 for a second gage.</li> <li>Double MB1-click on the first gage that was edited (in step 4).</li> <li>Erase the entry using the backspace key, then press Enter.</li> <li>The Edit Gage Value column for the first gage is now blank.</li> <li>click the 'Save' button to close the MPE Gage Table window and return to the hourly display.</li> <li>from the top menu select MPEControl&gt;Regenerate Hour Fields.</li> <li>Click Yes in the confirmation popup.</li> <li>when the process completes and the popup closes, select Gages&gt;Gage Table.</li> <li>lo. locate the two gages edited previously.</li> </ol>                                                                                  |
|       | they are still<br>applied by<br>fieldgen | <ol> <li>load the MPE perspective in CAVE.</li> <li>from the top menu, select Gages&gt;Gage Table</li> <li>in the MPE Gage Table window, select a gage with a value &gt;= 0.</li> <li>Double MB1-click in the Edit Gage Value column for that gage.</li> <li>Enter a value different from the current one, and press Enter.</li> <li>Repeat step 4 for a second gage.</li> <li>Double MB1-click on the first gage that was edited (in step 4).</li> <li>Erase the entry using the backspace key, then press Enter.</li> <li>The Edit Gage Value column for the first gage is now blank.</li> <li>click the 'Save' button to close the MPE Gage Table window and return to the hourly display.</li> <li>from the top menu select MPEControl&gt;Regenerate Hour Fields.</li> <li>Click Yes in the confirmation popup.</li> <li>when the process completes and the popup closes, select Gages&gt;Gage Table.</li> <li>locate the two gages edited previously.</li> <li>Expected result: the value for the first gage has remained unchanged, since</li> </ol> |

|       |                 | The second gage displays the new value, input in step 5.                      |
|-------|-----------------|-------------------------------------------------------------------------------|
|       |                 | Actual result: both the first and second gages display the new values.        |
|       |                 | second scenario:                                                              |
|       |                 | 1. following step 10. locate a third test gage.                               |
|       |                 | 2 double MB1-click in the Edit Gage Value column for that gage                |
|       |                 | 2 enter a different value then hacksnace over it to cancel Do not press       |
|       |                 | Fintar                                                                        |
|       |                 | A double MR1-click on a different gage                                        |
|       |                 | 5 enters new value then nress Enter                                           |
|       |                 | 6 click the 'Save' button to close the MPE Gage Table window and return to    |
|       |                 | the hourly display                                                            |
|       |                 | 7 from the top menu select MPFControl>Regenerate Hour Fields                  |
|       |                 | Click Yes in the confirmation nonun                                           |
|       |                 | 8 when the process completes and the population closes select Gages>Gage      |
|       |                 | Tahla                                                                         |
|       |                 | 9. locate the two gages edited previously.                                    |
|       |                 | Expected result: the value for the first gage has remained unchanged, since   |
|       |                 | the edit was cancelled.                                                       |
|       |                 | The second gage displays the new value, input in step 5.                      |
|       |                 | Actual result: the first gage now displays an 'M' (missing). The second gage  |
|       |                 | displays the new value.                                                       |
| 18707 | MPF Gage        | In the MPF Gage Table, if a column which has been selected as a sort-key is   |
| 10/0/ | Table: column   | moved, the sort-key indicator switches to a different column.                 |
|       | sort indicators |                                                                               |
|       | do not move     | To reproduce:                                                                 |
|       | when            | 1. load the MPE perspective in CAVE.                                          |
|       | rearranging     | 2. from the top menu, select Gages>Gage Table                                 |
|       | column orders   | 3. click on four column headers: note the column names and their sort-key     |
|       |                 | number.                                                                       |
|       |                 | In the attached screen capture GageTable_start.png, the "Multi-sensor         |
|       |                 | Mosaic" is selected as sort-key 1.                                            |
|       |                 | 4. MB1 click-and-drag on one of the sort column number 1, and move it to      |
|       |                 | the left or right.                                                            |
|       |                 | Expected result: the sort-key indicator moves with the column it was          |
|       |                 | assigned to.                                                                  |
|       |                 | Actual result: the sort-key indicator remains "stuck" in the same position    |
|       |                 | which is now occupied by a different column.                                  |
|       |                 | In the screen capture CageTable, move, column1 ppg, Multi conser Messic       |
|       |                 | has been moved one column to the left                                         |
|       |                 | Note that "Maximum Radar Mosaic" now displays the "1"                         |
|       |                 | In the screen capture GageTable move column3 png. "Gage Value" (sort          |
|       |                 | column 3) has been moved to the left of "LID" (sort column 4). Gage Value     |
|       |                 | now displays a "4", and LID a "3".                                            |
| 18589 | MPE: Dailv OC   | This was uncovered during some regression testing. in certain situations      |
|       | can sometimes   | while editing the 6 hour values for a station and setting the 24 hour quality |
|       | throw an error  | code to Screened will cause upon any subsequent editing of this station to    |
|       | when setting 6  | throw an error when bringing up the edit window. This is found that the data  |

|       | hour values      | is considered outside of QC and is reset to Missing, but the value of the Qual                                      |
|-------|------------------|----------------------------------------------------------------------------------------------------|
|       |                  | code is a numeric value for Missing, but there is no such Qual code, this                                           |
|       |                  | should not be allowed QC checks in the code should be fixing up the MIssing                                         |
|       |                  | value and qc code to be a Time-Distributed value or an Estimate.                                                    |
|       |                  | The code appears to not have ever worked properly in this particular case.                                          |
|       |                  | 1. Load the MPE Perspective in CAVE.                                                                                |
|       |                  | <ol><li>in the Choose Data Period window, click the 'Precipitation' button to load<br/>the Daily QC data.</li></ol> |
|       |                  | 3. Open the Edit Precipitation Station window for a station with a mix of 2                                         |
|       |                  | verified and 2 Time-Distributed six-nour periods. If needed you can manually                                        |
|       |                  | edit the level 1 data file to produce this result for a test station.                                               |
|       |                  | 4. Edit the all four of the 6-hour values, then clicked 'Apply'> result: all 6-                                     |
|       |                  | nour values changed to Manual.                                                                                      |
|       |                  | click Apply                                                                                                    |
|       |                  | 6. Verify that the 24-hour and all 6-hour values were set to "Screened". This                                       |
|       |                  | should happen without throwing an error, currently this can throw an error.                                         |
| 18424 | KRF- dailyQC is  | There is a problem in the MPE Perspective. Daily QC is slow and                                                     |
|       | slow and         | unresponsive. In Daily QC, Zooming and Panning is very slow and jumpy. For                                          |
|       | unresponsive     | example, zooming in by one level can take up to 5                                                                   |
|       | in the MPE       | seconds. In panning there is a several seconds delay, making it difficult to                                        |
|       | perspective      | use.                                                                                                    |
|       |                  | In the AWIPS-1 version there is no delay. Nor is there a delay in any other                                         |
|       |                  | cave features.                                                                                                    |
|       |                  | Selecting data is also very slow compared to AWIPS-1 version                                                        |
|       |                  | This was a problem since at lest 14.3.1                                                                             |
|       |                  | 1. Load Cave and MPE                                                                                                |
|       |                  | 2. In the Choose Hour dialog click the Precipitation button near the bottom                                         |
|       |                  | 3. Verify the screen redraws quickly and that you can pan and zoom without                                          |
|       |                  | issue                                                                                                    |
|       |                  | 4. Repeat for Temperature and Freezing buttons                                                                      |
| 18414 | KRF- color scale | John Lague called to state a problem with Color Scale in Post analysis in MPE.                                      |
|       | incorrect for    | he is reporting that the zero in the legend means "greater than zero, less                                          |
|       | post analysis in | than or equal to 0.01".                                                                                             |
|       | WIPE for the     | with the current settings, the whole display is painted with "skyblue3"                                             |
|       | >= 0.00 and <    | where values are < 0.01.                                                                                            |
|       | 0.01             | You must be localized to a RFC for these test procedures to work.<br>1. Start CAVE.                                 |
|       |                  | 2. Open the Localization perspective.                                                                               |
|       |                  | <ol><li>Expand Hydro Aps-&gt;Hydro-&gt;Apps_defaults-&gt;SITE.</li></ol>                                            |
|       |                  | 4. Set mpe_post_analysis to ON in Apps_defaults (if it is not already) and                                          |
|       |                  | save the file.                                                                                                    |
|       |                  | 5. Open the MPE perspective.                                                                                        |
|       |                  | 6. In the Choose Data Options window, click the 'Precipitation' button to load                                      |

|       |                  | the Daily QC for precip.                                                                                                    |
|-------|------------------|----------------------------------------------------------------------------------------------------|
|       |                  | 7. On the map display, MB3-click on a station to open the Edit Precipitation                                                              |
|       |                  | Stations window.                                                                                                    |
|       |                  | 8. In the edit window, either change the Station quality setting or one-or-                                                               |
|       |                  | more of the hourly values. Click 'Apply' then 'Close'.                                                                                    |
|       |                  | 9. In the Edit Precipitation Stations window, click 'Render Grids+MAPs' .                                                                 |
|       |                  | When the rendering process completes, the button will be deactivated.                                                                     |
|       |                  | 10. Verify the station updates accordingly.                                                                                               |
|       |                  | 11. In the QC Precipitation Options window, click the 'X' in the upper right-                                                             |
|       |                  | hand corner to exit the Daily QC.                                                                                                    |
|       |                  | 12. In the Send to Database window, select the Precipitation check box then                                                               |
|       |                  | click 'Yes'. MPE returns to the hourly mode.                                                                                              |
|       |                  | 13. Open a terminal window.                                                                                                    |
|       |                  | 14. Navigate to                                                                                                    |
|       |                  | /awips2/edex/data/share/hydroapps/precip_proc/local/data/mpe/dailyQC/                                                                     |
|       |                  | precip/grid                                                                                                    |
|       |                  | 15. Type: ls lrt                                                                                                    |
|       |                  | 16. Verify that data with a value of 0.00 is rendered correctly according to                                                              |
|       |                  | the legend. With default legend coloring, the left panel should be black                                                                  |
|       |                  | rather than light blue / teal.                                                                                                    |
| 18293 | MPE              | MPE Perspective: sampling is limited by color scale. When sampling in MPE                                                                 |
|       | Perspective      | (right mouse click - MPE Info), the value displayed is limited by the color                                                               |
|       | sampling is      | scale. For example, if the highest color scale value is 3.00 then that is the                                                             |
|       | limited by color | highest value the sampling will display, even though the actual value might                                                               |
|       | scale            | be over 5.00. This is especially noted when displaying multi-hour QPE which                                                               |
|       |                  | could have large totals that may exceed scale value.                                                                                      |
|       |                  |                                                                                                    |
|       |                  | 1. Start MPE.                                                                                                    |
|       |                  | 2. Display MPE data.                                                                                                    |
|       |                  | 3. In the CAVE menu, select Polygons -> Draw Polygon.                                                                                     |
|       |                  | 4. Draw a polygon and right-click to bring up the Edit Precipitation dialog.                                                              |
|       |                  | 5. Adjust the slider in Adjust Precipitation value frame and set it to a value                                                            |
|       |                  | nigner than the maximum of the legend.                                                                                                    |
|       |                  | <ol> <li>Click the "Set" button in the dialog.</li> <li>Diskt slick on the MDE normalities and called MDE info in the context.</li> </ol> |
|       |                  | 7. Right-click on the MPE perspective and select MPE into in the context                                                                  |
|       |                  | Menu that is displayed.<br>8. Desition the mouse surser over the area of the polygon and verify that the                                  |
|       |                  | MPE info display shows a value larger than the legend maximum                                                                             |
| 17206 | MDE: only the    | If user and/or office-level color scales are created and saved using the MPE                                                              |
| 1/290 | default color    | Color Manager, they are not displayed for the PrecipField item they're                                                                    |
|       | scales are       | assigned to Only the default color scale appears for every item                                                                           |
|       | displayed: user  | ussigned to: Only the default color scale appears for every item.                                                                         |
|       | and office-level | Steps to reproduce:                                                                                                    |
|       | color scales do  | 1 load the MPE perspective in CAVE                                                                                                    |
|       | not              | 2. in the Choose Data Period window, adjust the date and hour to one with                                                                 |
|       |                  | data (if necessary), then click Display MPF Data                                                                                          |
|       |                  | 3. from the top menu, select PrecipFields, then select an item from the list                                                              |
|       |                  | Note: DP Average Radar Mosaic                                                                                                    |

|       |                 | is used as an example.                                                          |
|-------|-----------------|---------------------------------------------------------------------------------|
|       |                 | 4. from the top menu, select Tools>MPE Color Manager.                           |
|       |                 | 5. leave the Source field as Default. From the Data Type drop-down list,        |
|       |                 | select DP Avg Radar Mosaic.                                                     |
|       |                 | 6. compare the colors and values in the scale to those displayed in the         |
|       |                 | legend at the bottom of the screen:                                             |
|       |                 | verify that they match.                                                         |
|       |                 | 7. double-click on the Duration field and enter "1".                            |
|       |                 | 8. click on one of the color blocks in the upper scale. Using the Color         |
|       |                 | Chooser, select a different color from the list and click OK. Repeat this for   |
|       |                 | two or three other colors, in order to create a scale noticeably different than |
|       |                 | the default. When done, click Add/Update.                                       |
|       |                 | 9. click Save as: Office. Click Yes in the confirmation popup.                  |
|       |                 | 10. from the top menu, select PrecipFields>DP Avg Radar Mosaic.                 |
|       |                 | Expected result: the color scale created in step 8 is displayed in the legend.  |
|       |                 | Actual result: the default color scale is displayed.                            |
| 17104 | MPE             | The Display7x7 Selection Combo box changes the displayed product from the       |
|       | Display7x7      | CAVE Menu, over-riding any selection made from the Precip Fields menu.          |
|       | feature.        | The main precip field grid should not update when the 7x7 combo box menu        |
|       | Displayed field | changes the precip field selection, and vice-versa.                             |
|       | is not proper   |                                                                                 |
|       |                 | 1. Open MPE perspective                                                         |
|       |                 | 2. Choose a date/time with data and 3. select Display MPE Data                  |
|       |                 | 4. Select the Gages menu and then Display 7 x 7                                 |
|       |                 | 5. Click on a gage on the map and the 7x7 dialog opens                          |
|       |                 | Note the data type displayed in the map and the data type displayed in the      |
|       |                 | dialog.                                                                         |
|       |                 | 6. Change the data type combo in the dialog                                     |
|       |                 | 7. Verify the 7x7 grid updates to the new data type and that the map does       |
| 10775 |                 | not change.                                                                     |
| 10//5 | of the pap      | Lead the MDE perspective in Cave                                                |
|       | on off setting  | 1. Todu the MPE perspective in Cave.                                            |
|       | gots out of     | 2. Verify that nan mode is on: the man display can be moved using click and     |
|       | sync when       | 2. Verify that pair mode is on. the map display can be moved using click-and-   |
|       | switching       | and scrolling the mouse wheel will zoom the display in and out                  |
|       | between the     | 3 Click on the nan button in the toolbar: it becomes de-selected                |
|       | MPF and Hydro   | Verify that nan mode is off: neither click-and-drag or mouse-wheel zoom is      |
|       | nerspectives    | working                                                                         |
|       | perspectives    | 4. From the top menu select CAVE>Perspective>Hydro to open the Hydro            |
|       |                 | perspective.                                                                    |
|       |                 | Note that pan mode is on when it loads: button is selected and mouse            |
|       |                 | operations are working.                                                         |
|       |                 | 5. From the menu select CAVE>Perspective>MPE to return to the MPE               |
|       |                 | perspective.                                                                    |
|       |                 | The pan button is displayed as being selected.                                  |
|       |                 | Expected result: since the button is selected, the pan-and-zoom mouse           |
|       |                 | operations are available.                                                       |

|       |                 | Actual result: the mouse operations do not work. It is necessary to click the |
|-------|-----------------|-------------------------------------------------------------------------------|
|       |                 | pan button twice                                                              |
|       |                 | to enable pan mode.                                                           |
| 14349 | MPE - Map       | After changing the view to split screen in MPE, and loading a field to the    |
|       | disappears      | lower screen, and then changing the view back to full screen, the following   |
|       | from D2D        | anomaly was encountered. When changing the projection to HRAP, the            |
|       | when selecting  | State/County Boundaries map disappears from the display.                      |
|       | a different map |                                                                               |
|       | projection      | 1. Launch CAVE and select the MPE perspective.                                |
|       | . ,             | 2. Select the previous Hour and click on Display MPE Data                     |
|       |                 | 3. Click on OK in the Data Not Saved dialog                                   |
|       |                 | 4. Select PrecipFields Field Bias Radar Mosaic                                |
|       |                 | 5. Select Tools View Split Screen                                             |
|       |                 | 6. Holding down MB3 (right mouse button) in the lower screen, select Load     |
|       |                 | To This Panel                                                                 |
|       |                 | 7. Select PrecipFields Gage Only Analysis                                     |
|       |                 | 8 Select Tools View Full Screen                                               |
|       |                 | 9 Select Projections HRAP - Man should display                                |
| 13268 | Symbol Sorting  | While testing DR 15086 Lencountered a problem with the MPE Gage Table         |
| 15200 | Indicators      | sequence number sorting column headings. The symbol sorting indicators        |
|       | Missing from    | (triangle symbol) are missing from the columns that contain number 4.3        |
|       | MPF Gage        | and 2 (see attached screen print MPE Gage Table Sorting Indicator A2).        |
|       | Table           | Also when I click the sorting indicator on the column containing number 1     |
|       | Tuble           | the numbers 3 and 2 disappear and number 4 shifts to the column previously    |
|       |                 | containing number 3 (MPE Gage Table Sorting Indicator A2(a)) I                |
|       |                 | compared my finding with A1 where the MPE Gage Table contains the             |
|       |                 | sequence numbers and the indicator symbols (see attached screen print         |
|       |                 | MDE Gage Table Sorting Indicator A1)                                          |
|       |                 |                                                                               |
|       |                 | 1 Load Cave and MPF                                                           |
|       |                 | 2. Select an hour and click Display MPF Data                                  |
|       |                 | 3. In the Gages menu select Gage Table                                        |
|       |                 | A Click various column beaders to sort the columns                            |
|       |                 | 4. Click various column that was sorted has a little triangle to show the     |
|       |                 | direction of the cort                                                         |
| 200   | MDE: Foult      | The MDE Gage Table Column Selector 'selected items" list does not reflect all |
| 205   | with the Gage   | of the columns displayed in the MDE Gage Table Section attached screen        |
|       | Table Column    | canture files selector and and gage table and The Average Padar Mossic        |
|       | Selector        | and Maximum Radar Mosaic are missing from the "Selected Items" list           |
|       |                 | Furthermore after closing the Gage Table Column Selector changes to the       |
|       |                 | table are observed, even though no changes were made in the Gage Table        |
|       |                 | Column Selector, moving the borizontal scroll har of the MDE Gage Table the   |
|       |                 | cells in the table become misaligned and the scroll bar can not be moved      |
|       |                 | completely to the right Operationally the MDF GF Table would have to be       |
|       |                 | restarted after closing and making changes in the Gage Table Column           |
|       |                 | Salactor                                                                      |
| 10/01 |                 | BECs are receiving multiple errors when trying to save level 2 edits          |
| 19491 | when soving     | This is happening only when using the Group Edit dialog and for when taking   |
| 1     | when saving     | This is nappening only when using the droup cut didlog and/or when trying     |

|       | Level 2 Data in | to save from the main menu null down MPE Gages -> Save Level 2 Data              |
|-------|-----------------|----------------------------------------------------------------------------------|
|       |                 | A workaround has been found to save data, if you do not use the Group Edit       |
|       |                 | dialog to make edits and do not use the Save Level 2 Data menu ontions, you      |
|       |                 | dialog to find the edits and do fiol use the Save Level 2 Data menu options, you |
|       |                 | can, when done with edits, exit the QC Options dialog with the X in the          |
|       |                 | corner and you get a prompt to save, at this point you can check the type of     |
|       |                 | data to save and proceed. This has been found to work.                           |
|       |                 | This is confirmed at TIR, ACR, and ORN RFCs.                                     |
|       |                 | 1. Open MPE Perspective                                                          |
|       |                 | 2. Pick a time that has data and click Display MPE Data.                         |
|       | 1               | 3. Click on menu MPE Control -> Choose Hour.                                     |
|       |                 | 4 At the bottom of the dialog select previous day as the date, and click         |
|       |                 | Precipitation button                                                             |
|       |                 | 5 Make edits to gage values by right clicking on the gage                        |
|       |                 | 5. Click on monu MDE Caros > Save Level 2 Data                                   |
|       |                 | 0. Click on menu Nire Gages-> Save Level 2 Data.                                 |
|       |                 | 7. Check Precipitation and Save the data.                                        |
|       |                 | 8. Make additional edits using the Group Edit dialog.                            |
|       |                 | 9. Exit Daily QC by clicking red "X" on the QC Precip Options dialog.            |
|       |                 | 10. Save this data as before.                                                    |
| 10478 | MPE 6/24hr      | In the 6/24 hr mode, the "up" and "down" options on the grid legend do not       |
|       | Mode: Grid      | work properly.                                                                   |
|       | Legend Options  |                                                                                  |
|       | Problem -       | 1. Open 6/24hr MPE and choose a time period with data.                           |
|       | TTR5982         | 2. Choose Render Grids+MAPs.                                                     |
|       | 1               | 3. After grid is displayed, click on legend.                                     |
|       |                 | 4. Choose "up" or "down" option. Chooses "off" to return legend and display      |
|       |                 | to normal.                                                                       |